ファームウェア 更新方法

ファームウェアの更新は、必ず『 同じ建物内(同一 LAN 内 』で行ってください。

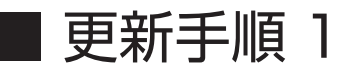

付属ソフト「CAMVIEW」を開き、画面左側オート サーチより該当する製品を右クリックして「Web 設定」に入ります。

※ユーザー名とパスワードの入力画面が出ましたら ご入力後、OK ボタンを押して、ログイン下さい。 初期値は下記となります。 ユーザー名:admin パスワード:入力無し

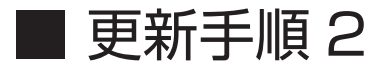

「CAMVIEW」画面左側の「管理」→「アップデート」を クリックし、「ファームウェアアップデート」の画面に 入ります。

| <b>≥</b> オートサーチ |                               |  |  |  |  |  |  |
|-----------------|-------------------------------|--|--|--|--|--|--|
| i 🧾             | WEB設定                         |  |  |  |  |  |  |
|                 |                               |  |  |  |  |  |  |
|                 |                               |  |  |  |  |  |  |
|                 | admin<br>パスワード<br>一 毎格信報を記憶する |  |  |  |  |  |  |
|                 | OK キャンセル                      |  |  |  |  |  |  |

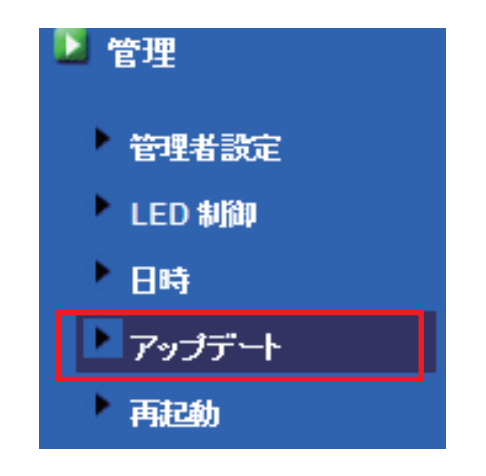

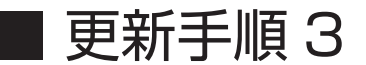

「ファイルからのアップデート」にチェック を入れて、「参照」ボタンから最新ファーム ウェアを選択した後、アップデートボタンを 押すと更新が開始されます。

|                | ファームウェアフ | アップデート |       |   |    |
|----------------|----------|--------|-------|---|----|
| ○ FTPサーバーからのアッ | ● ファイルか  | らのアップデ |       |   |    |
| FTPサーバー        |          |        |       |   |    |
| ユーザー名          |          |        |       |   |    |
| パスワード          |          |        |       |   |    |
| ファームウェアファイル名   |          |        |       |   |    |
| ファームウェアの場所     | 最新了      | ファームウェ | c アを選 | 択 | 参照 |
|                |          | アップデ・  | - 1   |   |    |

## ■ 更新手順 4

アップデートが完了しましたら、再度「Web 設定」に入り、「設定情報」内のモデル項目 が最新ファームウェアとなっていればファームウェアの更新は成功です。

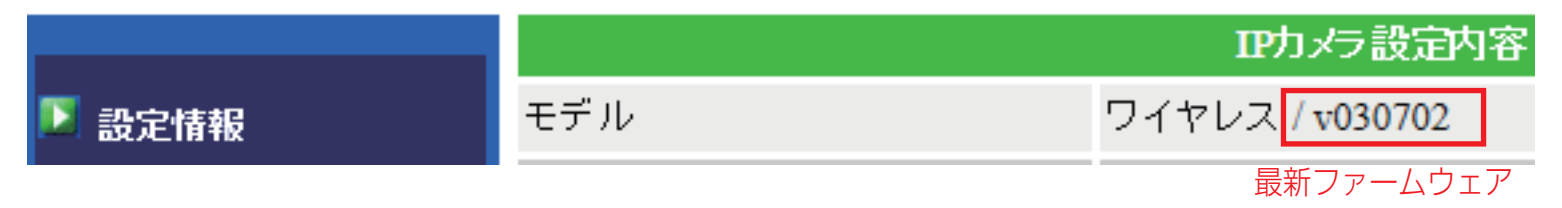